# Welcome to the Facilities Check-In Application Please be aware that your username for this resource follows standard CCSD naming conventions Your default password is the last four digits of your social security number If you require assistance with the operation of this application please contact the Maintenance Information Technology department at 702-799-1600 When this application is exited this computer will be logged off Please click here to proceed

#### Click button at the bottom to get to the log in page.

# Log in using your User Name and Password.

|                                    | MAINTENANCE<br>Information Technology                                | <u> </u> |
|------------------------------------|----------------------------------------------------------------------|----------|
|                                    | Browser Login                                                        |          |
|                                    | User Name:<br>Password:<br>Remember me.<br>Log In<br>Forgot Password |          |
|                                    | Powered by CCSD<br>Maintenance Information Technology                |          |
|                                    |                                                                      |          |
|                                    |                                                                      |          |
|                                    |                                                                      |          |
|                                    |                                                                      |          |
|                                    |                                                                      |          |
|                                    |                                                                      |          |
|                                    |                                                                      | <b>_</b> |
| Go to Facilities Check-In homepage | Go to Interact Mail                                                  | Exit     |

# Type in your User Name and Password and Click Log In

| MAINTENANCE<br>Information Technology                 |
|-------------------------------------------------------|
| Browser Login                                         |
| User Name:<br>Password:<br>Remember me.               |
| Forgot Password                                       |
| Powered by CCSD<br>Maintenance Information Technology |

#### Once logged in, Click on the Status button.

| Statu       | s: 🔵 In | - DEMO                 |                  | Welcome     | e, SHAWN WEIS | online) 🗄   | My Info and Settings   Sign Out   O |
|-------------|---------|------------------------|------------------|-------------|---------------|-------------|-------------------------------------|
|             |         | CCSD Home              | Status           | Search I    | Notes Reports | s Timesheet | Phone List Calendar                 |
| >>          | Sta     | andard Mini            |                  |             |               |             |                                     |
|             | All     | 024 OPERATIONS 53      | 7 CANNON MS      | 870 SECTA   | 904 BARTLET   | T ES 921    | TREEM ES 938 WHITE MS               |
| ч           | My      | Full Name              | Sign In Time     | Status      | Returning     | Time        | Comment                             |
| <b>[</b> 2] |         | DAVID PALMER STEBBINS  | 11/9/2015 8:29 A | Out         | 11/9/2015     | 10:33 AM    |                                     |
| ea          |         | DERMOT GALVIN          | 12/2/2015 10:28  | Out         | Today         | 2:25 PM     |                                     |
| S           |         | MIGUEL ANGEL RAMOS     | 11/9/2015 8:29 A | Out         | 11/9/2015     | 10:33 AM    |                                     |
|             |         | RAYMOND HEIMILLER*     | 11/9/2015 8:30 A | Out         | 11/9/2015     | 10:33 AM    |                                     |
|             |         |                        |                  |             |               |             |                                     |
|             |         |                        |                  |             |               |             |                                     |
|             |         |                        |                  |             |               |             |                                     |
| 4           |         |                        |                  |             |               |             | •                                   |
| Go to       | Facilit | ties Check-In homepage |                  | Go to Inter | act Mail      |             | Exit                                |

Once the Status box opens, Click on the In box to sign in and Click OK.

| Stat       | us: 🔵 In 🔽 DE     | MO                                                                                                    |                                                               | welcome, SHAWN WEIS                                        | (Online)   Mix Info. and Sottings   Sign (1)    |
|------------|-------------------|----------------------------------------------------------------------------------------------------|---------------------------------------------------------------|------------------------------------------------------------|-------------------------------------------------|
| 22         | Standard<br>All 0 | P Update Status                                                                                                    | WEIS<br>fied                                                  | r <u>rent Status</u><br>Status: In<br>Comment:             | ilendar<br>HITE MS                              |
| Search     | My DAV            | In     In     Cut     Cut | ch 1 hr<br>(02)<br>h Paid (10)<br>y Duty (04)<br>Retu<br>nool | Click<br>urn Time: 1 Hour<br>4 Hours<br>urning: 12/02/2015 | us <u>3 Hours</u> <u>1 Day</u> 225 PM bate/Time |
|            |                   | Authorized<br>Absence (08) Milit<br>Work Comp Con<br>Universal/Flex Una                                                                                                    | available                                                     | nment:                                                     | OK Cancel                                       |
| .∎<br>Go t | to Facilities Cl  | neck-In homepage                                                                                                    | Go                                                            | to Interact Mail                                           | Exit                                            |

Once you have signed in, you will notice that your name will turn **Green**. That indicates that you are currently signed in.

| Statu | s: ● In ☑<br>QCC | DEMO<br>SD                                     | Status Refrest                                      | Welcom                | ne, SHAWN WEIS         | s Timesheet          | V Info and Setting: Sign Dut<br>Sign Dut<br>Phone List Calendar | l Ω<br>4ore ( |
|-------|------------------|------------------------------------------------|-----------------------------------------------------|-----------------------|------------------------|----------------------|-----------------------------------------------------------------|---------------|
| >>    | Standa<br>All    | Mini<br>024 OPERATIONS                         | 537 CANNON MS                                       | 870 SECTA             | 904 BARTLET            | IT ES 921            | TREEM ES 938 WHITE MS                                           |               |
| earch | My DAV           | Full Name<br>/ID PALMER STEBBINS<br>MOT GALVIN | Sign In Tip<br>11/9/1015 8:29 A<br>12/2/2015 1:44 F | Status<br>Out<br>PIIn | Returning              | Time<br>10:33 AM     | Comment                                                         |               |
| Š     | I MIG            | UEL ANGEL RAMOS                                | 11/9/2015 8:29 A                                    | A Out                 | 11/9/2015<br>11/9/2015 | 10:33 AM<br>10:33 AM |                                                                 |               |
|       |                  |                                                |                                                     |                       |                        |                      |                                                                 |               |
|       |                  |                                                |                                                     |                       |                        |                      |                                                                 |               |
|       |                  |                                                |                                                     |                       |                        |                      |                                                                 |               |
| •     |                  |                                                |                                                     |                       |                        |                      |                                                                 | •             |
| Go to | Facilities       | Check-In homepage                              |                                                     | Go to Inte            | eract Mail             |                      | Exit                                                            |               |